# Moduł adapter XpressNet

### Wstęp

Moduł przeznaczony jest do połączenia centralki DCC XpressNet z komputerem PC lub smartfonem za pomocą jednego z interfejsów USB lub WiFi. Cechy:

- Interfejs USB wykorzystuje protokół LI100 współpracując z oprogramowaniem Rocrail, TrainController, itp.
- Adapter działa jako emulator stacji poleceń Roco Z21 poprzez bezpośrednie podłączenie z urządzeniem z zainstalowanym oprogramowaniem Z21.
- Interfejs XpressNet 3.0 z konfigurowalnym adresem magistrali.
- Zasilanie bezpośrednio z magistrali XpressNet nie wymaga zewnętrznego zasilania.
- Prosta aktualizacja oprogramowania układowego za pomocą interfejsu USB i specjalnego programu komputerowego

## Podłączenie

### WiFi

• Podłącz adapter do centralki XpressNet za pomocą przewodu dostarczonego w komplecie, adapter zasygnalizuje pracę poprzez miganie diody LED na płytce adaptera:

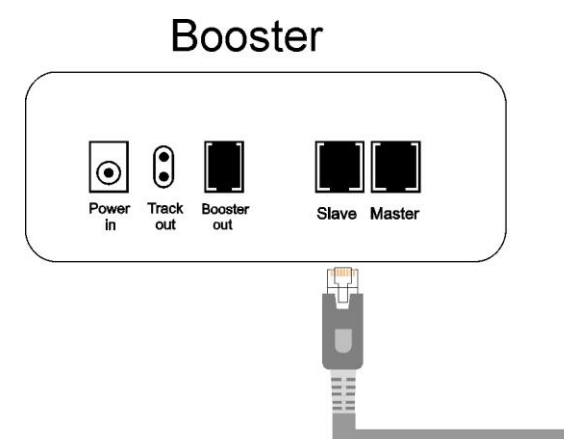

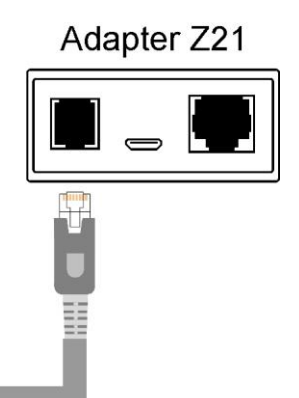

• Włącz Wifi w telefonie lub tablecie i wyszukaj sieci o nazwie "Z21\_ESP":

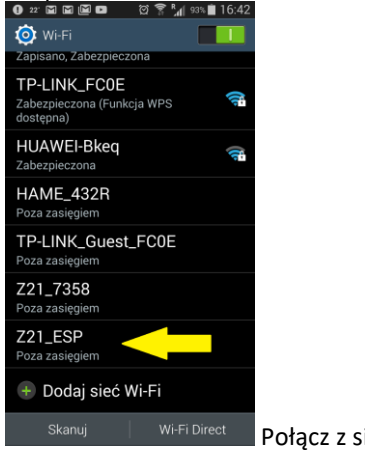

Połącz z siecią "Z21\_ESP" wpisując hasło: "12345678"

- Podłączony adapter ma adres IP 192.168.4.111
- Otwórz aplikację Roco Z21 i przejdź do zakładki "Settings", następnie do zakładki "APP Settings"
- Wpisz adres IP 192.168.4.111 i potwierdź klikając "Restart Socked":

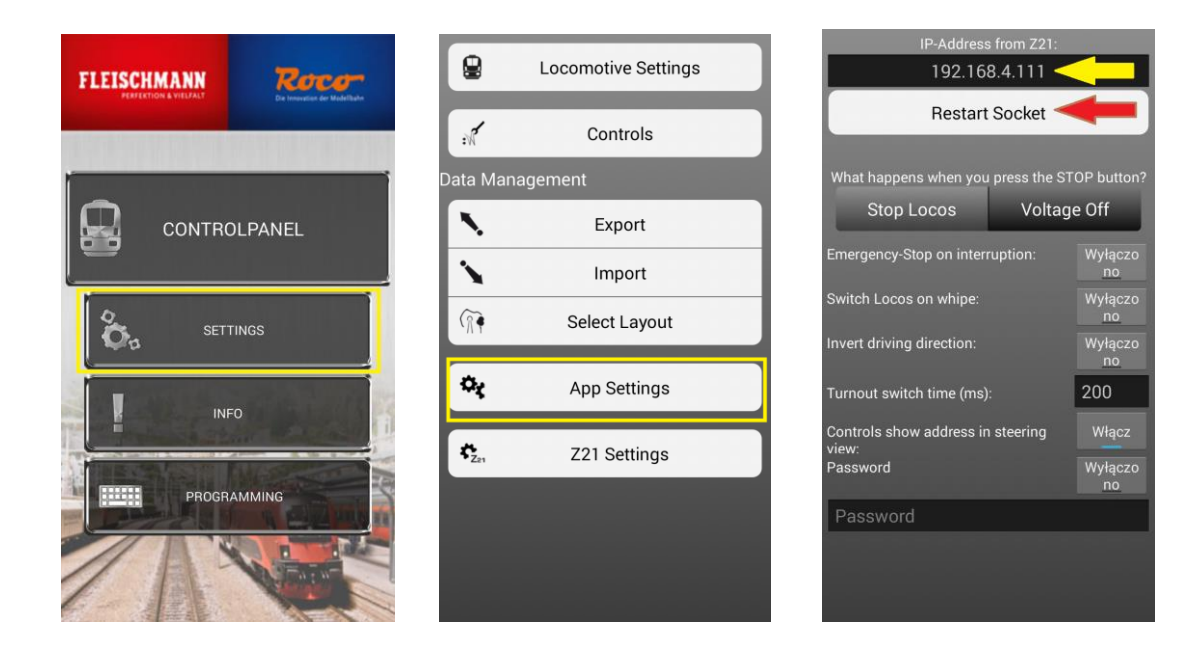

Teraz możesz sterować ruchem taboru poprzez telefon lub tablet korzystając z aplikacji Roco Z21":

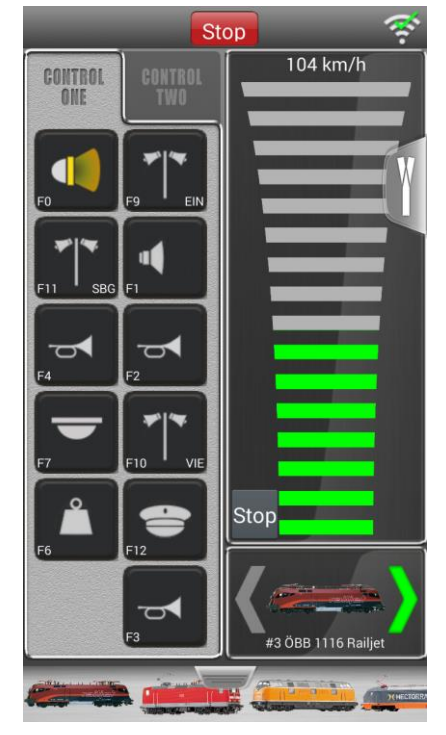

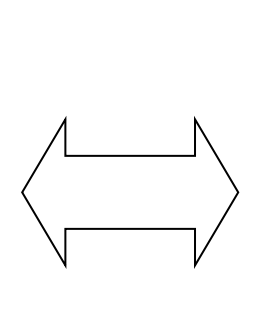

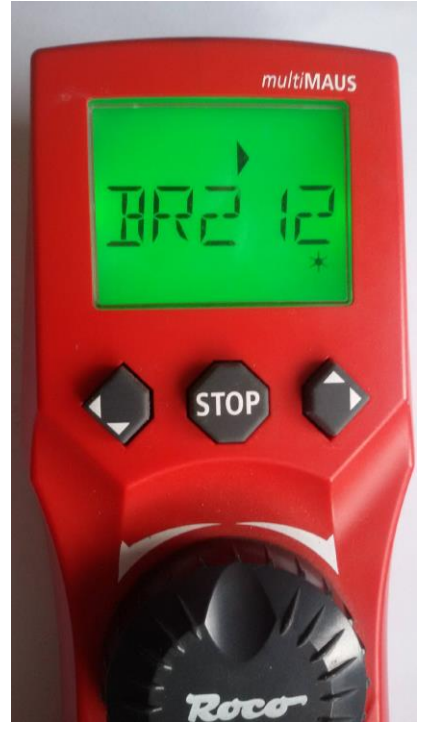

Istnieje również możliwość podłączenia adaptera bezpośrednio do domowej sieci WiFi. W tym celu wykonaj następujące kroki:

• Połącz się z siecią adaptera Z21\_ESP

• Przejdź do strony http://192.168.4.111 w Internet Browser.

 Na otwartej stronie wprowadź SSID i hasło dla domowej sieci Wi-Fi i kliknij "Wyślij".

• Po udanym połączeniu pole "Status" zostanie ustawione na "Connected", a pole IP pokaże adres IP adaptera w sieci domowej.

• Istnieje możliwość wyłączenia DHCP i ręcznego wprowadzenia adresu IP urządzenia.

Uwaga: Adapter może działać niepoprawnie, jeśli podsieć karty sieciowej Z21\_ESP będzie taka sama jak podsieć domowa. Oznacza to, że co najmniej jedna z trzech pierwszych cyfr adresów IP powinien różnić się od siebie.

# Z21 Net-config

## WiFi Direct AP

| IP:       | 192.168. <mark>4</mark> .111 |    |
|-----------|------------------------------|----|
| SSID:     | Z21_ESP                      | (  |
| Password: | 12345678                     |    |
| Channel:  | 6                            | 10 |

## WiFi client

| Status:   | Connected     |  |
|-----------|---------------|--|
| IP:       | 192.168.0.33  |  |
| Gateway:  | 192.168.0.1   |  |
| Netmask:  | 255.255.255.0 |  |
| SSID:     |               |  |
| Password: |               |  |

# **Device configuration**

| XpressNet address:<br>S88 num of modules: |  | 26 |
|-------------------------------------------|--|----|
|                                           |  | 0  |
| S88 clk period(us):                       |  | 20 |
| Отправить                                 |  |    |

#### Podłączenie poprzez kabel USB

 Podłącz adapter do centralki XpressNet za pomocą przewodu dostarczonego w komplecie, adapter zasygnalizuje pracę poprzez miganie diody LED na płytce adaptera oraz podłącz przewód micro USB do komputera PC

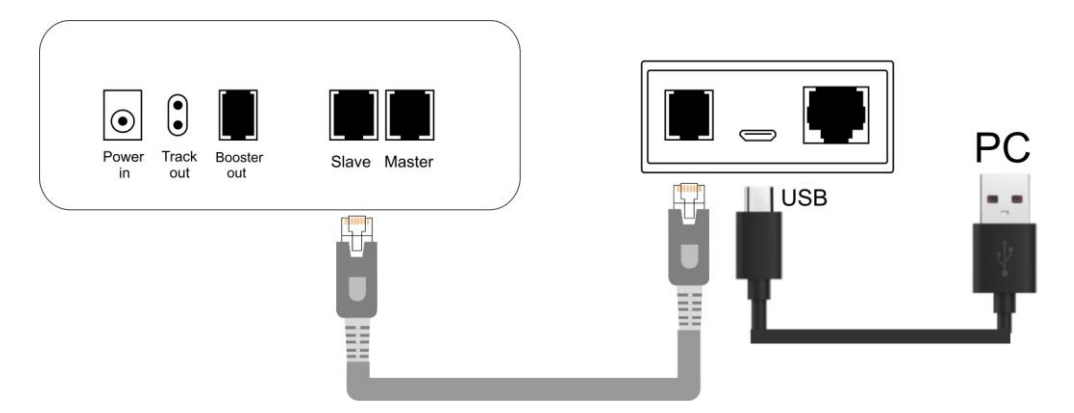

- Skonfiguruj sterowniki dla wirtualnego portu COM, które są dostępne tutaj: https://yadi.sk/d/pxf3HCOF3SQCRm
- Numer portu COM można sprawdzić w "Menedżerze" urządzeń lub menu "Urządzenia i drukarki" w systemie Windows.

| Eile Action View Help                                                                                                    |  |
|----------------------------------------------------------------------------------------------------|--|
|                                                                                                    |  |
|                                                                                                    |  |
| <ul> <li>Display adapters</li> <li>DVD/CD-ROM drives</li> <li>Ploppy disk drives</li> <li>Floppy drive controllers</li> <li>Human Interface Devices</li> <li>Human Interface Devices</li> <li>Keyboards</li> <li>Keyboards</li> <li>Mice and other pointing devices</li> <li>Network adapters</li> <li>Network adapters</li> <li>Communications Port (COM1)</li> <li>Communications Port (COM2)</li> <li>Printer Port (LPT1)</li> <li>STMicroelectronics Virtual COM Port (COM4)</li> <li>Processors</li> <li>Sound, video and game controllers</li> <li>System devices</li> <li>Universal Serial Bus controllers</li> <li>USB</li> </ul> |  |

- Uruchom wymagany program PC sterowania ruchem pociągów i skonfiguruj stację poleceń, taką jak: LI100 z odpowiednim numerem portu COM z poprzedniego kroku.
- Połącz się ze stacją poleceń i sprawdź, czy komunikacja została nawiązana.